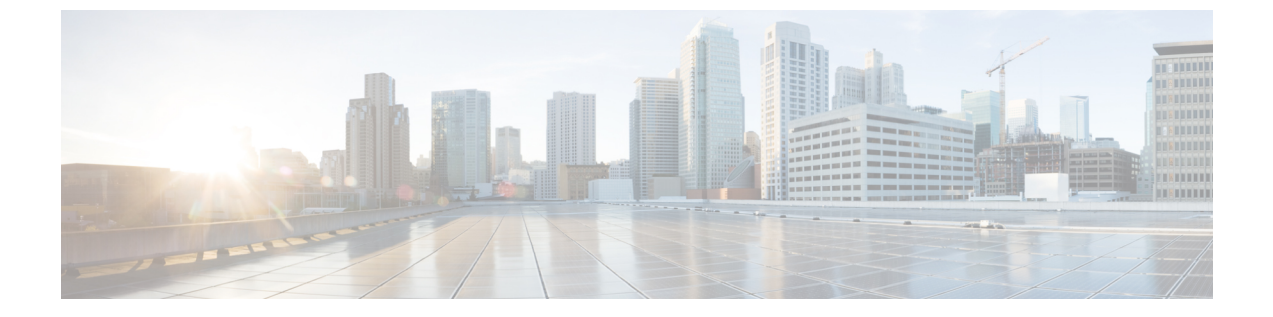

# アグレッシブ ロード バランシングの設定

- 機能情報の確認, 1 ページ
- ・ アグレッシブ ロード バランシングの制約事項,1ページ
- アグレッシブ ロード バランシング パラメータの設定情報,2ページ
- アグレッシブ ロード バランシングの設定方法,4ページ
- アグレッシブロードバランシングのモニタリング、5ページ
- •例:アグレッシブロードバランシングの設定,5ページ
- アグレッシブ ロード バランシングに関する追加情報, 6 ページ
- ・ アグレッシブ ロード バランシングの設定の機能履歴と情報,7ページ

#### 機能情報の確認

ご使用のソフトウェアリリースでは、このモジュールで説明されるすべての機能がサポートされ ているとは限りません。最新の機能情報と注意事項については、ご使用のプラットフォームとソ フトウェアリリースに対応したリリースノートを参照してください。

プラットフォームのサポートおよびシスコソフトウェアイメージのサポートに関する情報を検索 するには、Cisco Feature Navigator を使用します。Cisco Feature Navigator には、http://www.cisco.com/ go/cfn からアクセスします。Cisco.com のアカウントは必要ありません。

### アグレッシブ ロード バランシングの制約事項

- コマンドラインインターフェイスからのみアグレッシブ ロード バランシングを設定できます。
- アグレッシブ ロード バランシングは、手動で有効にしなければなりません。デフォルトで は無効になっています。
- ・帯域選択設定と別にでも一緒にでもロードバランシングをイネーブルにできます。

統合プラットフォーム コンフィギュレーション ガイド、Cisco IOS XE 3.3SE(Catalyst 3850 スイッチ)

- ・帯域選択がデュアルバンドクライアントでイネーブルの場合、ロードバランシングパラメータは5GHz 無線から、無線の負荷が最小のもののみ選択します。2.4 GHz クライアントでは、5GHz クライアントのプローブ情報がないため、ロードバランシングアルゴリズムは2.4 GHz 無線でのみ選択できます。
- ・同じスイッチのアクセスポイント間でクライアントのロードバランシングを実行できますが、異なるスイッチのアクセスポイント間のクライアントでは実行できません。
- ロードバランシングは無線クライアントの数に基づいて既存の関連付け拒否メカニズムを使用し、帯域選択はアクセスポイントでのプローブ応答分散の抑制によってのみ実装されます。

## アグレッシブ ロード バランシング パラメータの設定情 報

### アグレッシブ ロード バランシング

コントローラ上でアグレッシブ ロード バランシングを有効にすると、ワイヤレス クライアント の負荷を Lightweight アクセス ポイント間で分散することができます。アグレッシブ ロード バラ ンシングはコントローラを使用して有効にできます。

ワイヤレスクライアントが Lightweight アクセス ポイントへのアソシエートを試みると、アソシ エーション応答パケットとともに 802.11 応答パケットがクライアントに送信されます。この 802.11 応答パケットの中にステータス コード 17 があります。コード 17 は AP がビジー状態であること を示します。AP のしきい値に達成しなければ、AP からは「success」を示すアソシエーション応 答は返りません。AP 使用率のしきい値を超えると、コード 17 (AP ビジー) が返り、処理能力に 余裕がある別の AP がクライアント要求を受け取ります。

たとえば、AP1上のクライアント数が、AP2のクライアント数とロードバランシングウィンドウ の和を上回っている場合は、AP1の負荷はAP2よりも高いと判断されます。クライアントがAP1 にアソシエートしようとすると、ステータスコード17が含まれている802.11応答パケットがク ライアントに送信されます。アクセスポイントの負荷が高いことがこのステータスコードからわ かるので、クライアントは別のアクセスポイントへのアソシエーションを試みます。

コントローラは、クライアントアソシエーションを10回まで拒否するように設定できます(ク ライアントがアソシエーションを11回試みた場合、11回目の試行時にアソシエーションが許可 されます)。また、特定のWLAN上でロードバランシングを有効にするか、無効にするかも指 定できます。これは、特定のクライアントグループ(遅延に敏感な音声クライアントなど)に対 してロードバランシングを無効にする場合に便利です。

■ 統合プラットフォーム コンフィギュレーション ガイド、Cisco IOS XE 3.3SE(Catalyst 3850 スイッ

(注)

300 ミリ秒を超えて遅延を設定すると、音声クライアントは認証しません。これを避けるに は、中央認証(CCKMによるWLANのローカルスイッチング)を設定し、さらにAPとWLC 間に遅延 600 ms(UPと DOWN それぞれ 300 ms)の Pagent ルータを設定して、音声クライア ントをアソシエートします

アクセスポイントがサポートできるクライアントアソシエーションの最大数は、次の要因に依存 しています。

- Lightweight アクセス ポイントと Autonomous Cisco IOS アクセス ポイントの場合、クライア ントアソシエーションの最大数は異なります。
- ・無線単位の制限と、AP単位の全体的な制限が存在する場合があります。
- ・AP ハードウェア(16 MB の AP では、32 MB 以上の AP よりも制限が厳しくなります)

Lightweight アクセス ポイントのクライアント アソシエーションの制限は次のとおりです。

- •16 MB の AP の場合、AP ごとに 128 台のクライアントに制限されます。この制限は、1100 および 1200 シリーズ AP に適用されます。
- ・32 MB 以上の AP の場合、AP 単位の制限は存在しません。

すべての Cisco IOS AP の最大クライアント アソシエーションの制限は、1 無線につき 200 アソシ エーションです。

(注)

32 MB 以上の Lightweight Cisco IOS AP では、無線が 2 つの場合、最大で 200 + 200 = 400 アソ シエーションがサポートされます。

Autonomous Cisco IOS アクセス ポイントあたりの最大クライアント アソシエーションの制限は、 AP あたり約 80 ~ 127 クライアントです。この数は、次の要因に応じて変化します。

- AP モデル(16 MB か、32 MB 以上か)
- Cisco IOS ソフトウェア リリース
- ・ハードウェア構成(無線が2つの場合、1つの場合よりも多くのメモリを使用します)
- ・有効にしている機能(特に WDS 機能)

無線単位の制限は、およそ200アソシエーションです。アソシエーションは、多くの場合、AP単 位の制限に先に達します。Cisco Unified Wireless Network とは異なり、Autonomous Cisco IOS では、 SSID 単位/AP 単位のアソシエーション制限がサポートされています。この制限は、dot11 SSID の 下で、max-associations CLI を使用して設定されます。最大数は 255 アソシエーションです(これ はデフォルト値でもあります)。 FlexConnect AP の場合は、アソシエーションがローカルに処理されます。ロードバランシングの判断は、Cisco WLC で行われます。FlexConnect AP は、Cisco WLC の計算結果を確認する前に、まず、クライアントに応答を返します。FlexConnect AP がスタンドアロン モードの場合は、ロードバランシングが適用されません。

FlexConnect AP は、ローカル モードの AP と同様にロード バランシング用のステータス 17 で (再) アソシエーション応答を送信しません。代わりに、ステータス 0 (成功) で(再) アソ シエーションを送信してから、理由 5 で認証解除を送信します。

### アグレッシブ ロード バランシングの設定方法

#### アグレッシブ ロード バランシングの設定

#### 手順

|       | コマンドまたはアクション                                                                                                    | 目的                                                                                                   |
|-------|----------------------------------------------------------------------------------------------------|----------------------------------------------------------------------------------------------------|
| ステップ1 | configure terminal<br>例:<br>Device# configure terminal                                                            | グローバル コンフィギュレーション モードを開<br>始します。                                                                     |
| ステップ2 | wireless load-balancing window<br>client-count<br>例:<br>Device(config)# wireless<br>load-balancing window 1       | アグレッシブ ロード バランシング用のクライア<br>ント ウィンドウを設定します。 <i>client_count</i> パラ<br>メータには、0 ~ 20 の範囲内の値を入力できま<br>す。 |
| ステップ3 | wireless load-balancing denial<br>denial-count<br>例:<br>Device(config)# wireless<br>load-balancing denial-count 1 | ロードバランシング用の拒否回数を設定します。<br><i>denial_count</i> パラメータには、0~10の範囲内の<br>値を入力できます。                         |
| ステップ4 | end<br>例:<br>Device(config)# end                                                                                  | 特権 EXEC モードに戻ります。また、Ctrl+Z キー<br>を押しても、グローバル コンフィギュレーショ<br>ン モードを終了できます。                             |

|統合プラットフォーム コンフィギュレーション ガイド、Cisco IOS XE 3.3SE(Catalyst 3850 スイッ

<sup>(</sup>注)

|       | コマンドまたはアクション                                                    | 目的                                                        |
|-------|-----------------------------------------------------------------|-----------------------------------------------------------|
| ステップ5 | wlan wlan_profile_name wlan_ID<br>SSID_network_nameload-balance | 特定の WLAN のアグレッシブ ロード バランシ<br>ングをイネーブルまたはディセーブルします。        |
|       | 例:<br>Device(config)# wlan wlan1 25                             | <i>wlan_ID</i> パラメータには、1 ~ 512 の範囲内の値<br>を入力できます。         |
|       | <pre>ssid12 Device(config-wlan)# load-balance</pre>             | <i>SSID_network_name</i> パラメータには、最大 32 文<br>字の英数字を入力できます。 |
| ステップ6 | end                                                             | 特権EXECモードに戻ります。また、Ctrl+Zキー<br>を押しても、グローバル コンフィギュレーショ      |
|       | 例:<br>Device(config)# <b>end</b>                                | ンモードを終了できます。                                              |

# アグレッシブ ロード バランシングのモニタリング

ここでは、アグレッシブ ロード バランシング用の新しいコマンドについて説明します。 次のコマンドがスイッチ上でアグレッシブ ロード バランシングをモニタするために使用できま す。

表1: アグレッシブ ロード バランシング コマンドの監視

| コマンド                         | 目的                           |
|------------------------------|------------------------------|
| show wireless load-balancing | ロードバランシング機能のステータスを表示し<br>ます。 |

# 例:アグレッシブ ロード バランシングの設定

次に、ロードバランシングの拒否回数を設定する例を示します。

Device# configure terminal Device(config)# wireless load-balancing denial-count 1 Device(config)# end Device# show wireless load-balancing

次に、アグレッシブロードバランシングのクライアントウィンドウを設定する例を示します。

Device# configure terminal Device(config)# wireless load-balancing window 1 Device(config)# end Device# show wireless load-balancing 次に、特定の WLAN でロード バランシングを設定する例を示します。

Device# configure terminal Device(config)# wlan wlan1 25 ssid12 Device(config-wlan)# load-balance Device(config)# end Device# show wireless load-balancing

## アグレッシブ ロード バランシングに関する追加情報

#### 関連資料

| 関連項目       | マニュアル タイトル                                                                                          |
|------------|----------------------------------------------------------------------------------------------------|
| システム管理コマンド | [System Management Command Reference Guide,<br>Cisco IOS XE Release 3SE (Cisco WLC 5700<br>Series)] |

#### 標準および RFC

| 標準/RFC | Title |
|--------|-------|
| なし     |       |

#### MIB

| МІВ                  | MIB のリンク                                                                                                    |
|----------------------|----------------------------------------------------------------------------------------------------|
| 本リリースでサポートするすべての MIB | 選択したプラットフォーム、Cisco IOS リリー<br>ス、およびフィーチャ セットに関する MIB を<br>探してダウンロードするには、次の URL にあ<br>る Cisco MIB Locator を使用します。<br>http://www.cisco.com/go/mibs |

🗰 統合プラットフォーム コンフィギュレーション ガイド、Cisco IOS XE 3.3SE(Catalyst 3850 スイッ

チ)

シスコのテクニカル サポート

| 説明                                                                                                    | Link                         |
|----------------------------------------------------------------------------------------------------|------------------------------|
| シスコのサポート Web サイトでは、シスコの<br>製品やテクノロジーに関するトラブルシュー<br>ティングにお役立ていただけるように、マニュ<br>アルやツールをはじめとする豊富なオンライン<br>リソースを提供しています。                                                                  | http://www.cisco.com/support |
| お使いの製品のセキュリティ情報や技術情報を<br>入手するために、Cisco Notification Service(Field<br>Notice からアクセス)、Cisco Technical Services<br>Newsletter、Really Simple Syndication (RSS)<br>フィードなどの各種サービスに加入できます。 |                              |
| シスコのサポート Web サイトのツールにアク<br>セスする際は、Cisco.com のユーザ ID およびパ<br>スワードが必要です。                                                                                                    |                              |

# アグレッシブロードバランシングの設定の機能履歴と情 報

| リリース               | 機能情報          |
|--------------------|---------------|
| Cisco IOS XE 3.2SE | この機能が導入されました。 |

統合プラットフォーム コンフィギュレーション ガイド、Cisco IOS XE 3.3SE (Catalyst 3850 スイッチ)

統合プラットフォーム コンフィギュレーション ガイド、Cisco IOS XE 3.3SE (Catalyst 3850 スイッ)

チ)